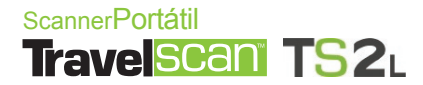

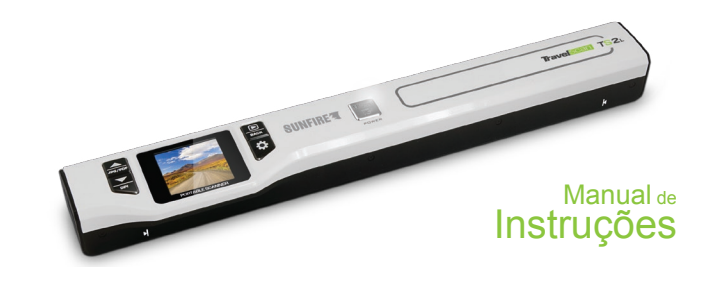

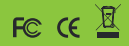

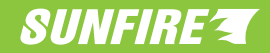

| 00    | <br> |   | $\sim$ |
|-------|------|---|--------|
| 1.1.1 |      |   |        |
|       |      | - | -      |

| 1. GUIA DE SEGURANÇA E PRECAUÇÃO                                                                                                    | 04                                                                                                    |
|----------------------------------------------------------------------------------------------------|----------------------------------------------------------------------------------------------------|
| 2. MANUAL DE INSTRUÇÕES<br>Conteúdo da embalagem<br>Nome das partes<br>Icones do monitor LCD<br>Recarregando a bateria<br>Utilizando o Scanner<br>Inserindo e retirando o cartão Micro SD<br>Ligando e desligando o Scanner<br>Configurando<br>Tipo de Arquivo (JPG / PDF)<br>Resolução (Quality)<br>Cor (Color)<br>Linguagem (Language)<br>Data e Hora (Date / Time)<br>Pré-Visualização (Inst. Preview)<br>Desligamento Automático (Auto Off)<br>Deletar Todas (Delete All)<br>Formatar (Format)<br>Versão (Device Info)<br>Digitalizando um Documento<br>Velocidade de uma Digitalização (Delete)<br>Calibração do Balanço de Brancos | 06<br>06<br>07<br>07<br>08<br>08<br>08<br>09<br>09<br>09<br>09<br>10<br>10<br>10<br>10<br>11<br>11<br>11<br>11<br>11<br>22<br>12<br>13<br>13<br>13<br>13 |
| Funçao Reset<br>Conectando com o Computador                                                                                                    | 14<br>14                                                                                                    |
| 3. ESPECIFICAÇÕES TÉCNICAS                                                                                                    | 16                                                                                                    |
| 4. REQUISITOS MÍNIMOS DO SISTEMA                                                                                                    | 16                                                                                                    |
| 5. POSSÍVEIS PROBLEMAS E SOLUÇÕES                                                                                                    | 17                                                                                                    |
| 6. SAC                                                                                                    | 18                                                                                                    |
| 7. ANOTAÇÕES                                                                                                    | 19                                                                                                    |

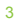

As informações a seguir abrangem várias formas de fornecimento do produto principal. Considere somente os tópicos relacionados ao seu aparelho e acessórios que ele possui.

#### PRECAUÇÕES NO USO DE PILHAS / BATERIA E CARREGADOR

Nunca coloque as pilhas/bateria em contato com água ou qualquer outro líquido.

• Nunca manuseie o carregador e o seu plugue com as mãos molhadas.

· Não use tomadas danificadas ou sem a devida segurança.

 Não provoque curto circuito mesmo na pilha/bateria considerada descarregada.

• Sempre instale as pilhas/bateria no aparelho obedecendo às respectivas polaridades positivo (+) e negativo (-).

Guarde as pilhas/bateria em local arejado, seguro e fora do alcance de crianças.

 Nunca use as pilhas/bateria sem a isolação elétrica, pois poderão danificar o aparelho e causar acidentes.

Não desmontar ou incinerar as pilhas/bateria, pois ela pode explodir ou incendiar.

• Se remover as pilhas/bateria isole-as eletricamente para evitar curto-circuito.

 Quando submetidas a baixas temperaturas, a capacidade das pilhas/bateria pode ser reduzida mas, se recuperará tão logo a temperatura normal seja restabelecida.

 Caso haja vazamento das pilhas/bateria, evite o contato do produto químico com os olhos, pele ou boca. Encaminhe o aparelho para um posto autorizado ou entre em contato com o distribuidor.

· Adquira pilhas/bateria originais.

Remova o carregador da tomada tão logo cesse o uso e não utilize durante tempestades de relâmpagos.

#### PRECAUÇÕES NO USO E TRANSPORTE DO SCANNER

 Não use o scanner sobre superfícies que possam riscar o leitor ou papéis com grampos, presilhas, rebites, etc.

• Se notar alguma anomalia no scanner desligue-o e contate o fornecedor.

 Nunca toque as lentes do leitor com o dedo, pois as impressões digitais prejudicam a qualidade da digitalização. Se as lentes estiverem sujas, remova a sujeira suavemente com um lenço de papel.

 Nunca derrube ou submeta o scanner a impactos devido ao risco de danificar seu mecanismo de precisão.

 Não utilize o scanner sob chuva, sobre materiais molhados ou com as mãos molhadas.

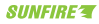

1. GUIA DE SEGURANÇA E PRECAUÇÃO

 Caso for digitalizar documentos importantes, faça antes testes para certificar-se de que o aparelho está em perfeitas condições de uso.

 A modificação das características originais do produto bem como o uso de peças adaptadas, não é de responsabilidade do fabricante nem do distribuidor.

· Este aparelho se destina ao uso doméstico e não profissional.

 O fabricante e distribuidor do scanner se eximem de qualquer responsabilidade, direta ou indireta, por eventuais prejuízos que o usuário venha a sofrer, seja pelo uso inadequado, defeitos do aparelho e seus acessórios, digitalização de documentos protegidos por direitos autorais, cópias não autorizadas, ou mesmo demandas judiciais movido por terceiros.

#### PRECAUÇÕES NO ARMAZENAMENTO DO SCANNER

· Não deixe o scanner em ambientes com alta temperatura e umidade.

 Afaste o Scanner de aparelhos eletroeletrônicos como TV, refrigerador, forno de micro-ondas, rádio e outros.

 Mantenha o scanner longe de poeira, terra, areia, água ou produtos químicos, pois estes elementos podem causar danos irreparáveis ao mecanismo e aos componentes internos do produto.

 Não utilize solventes orgânicos, tais como diluente para pintura, álcool ou benzina para limpar o scanner.

· Guarde o scanner e seus acessórios fora do alcance de crianças.

 Os produtos eletroeletrônicos usados devem ser descartados separadamente para reciclagem obedecendo à legislação local. Contate a prefeitura de sua cidade para verificar o sistema de coleta seletiva e a destinação adequada.

#### CUIDADOS COM O CARTÃO DE MEMÓRIA

 Não exponha o cartão de memória à umidade, temperaturas elevadas ou próximas a campos magnéticos.

• Não aplique esforço mecânico no cartão de memória.

 Não toque nos contatos elétricos do cartão, pois a transpiração das mãos pode oxidar os contatos.

 Remover o cartão de um aparelho e colocar em outro, pode acarretar erro de arquivo. Descarregue os arquivos, formate o cartão e depois o reutilize no aparelho.

 O fabricante ou distribuidor não se responsabilizam pelo não funcionamento de nenhum tipo de cartão de memória, seja pela incompatibilidade da sua capacidade, tipo ou velocidades de leitura e gravação.

 O fabricante ou distribuidor não se responsabilizam pela perda de arquivos contidos no cartão de memória por exclusão acidental, defeitos do cartão ou mesmo do scanner.

#### **Trave** Scan

## 1. GUIA DE SEGURANÇA E PRECAUÇÃO

#### CUIDADOS COM O MONITOR LCD

• O painel de cristal líquido LCD é um componente muito frágil. Proteja-o contra impactos e incidência de luz muito intensa, tais como a luz direta do Sol.

- Não pressione nem faça esforço excessivo sobre o LCD, pois ele pode se quebrar.
- Se houver a quebra do LCD, tenha cuidado com os fragmentos de vidro. Leve o aparelho na assistência técnica autorizada para conserto ou contate o SAC.

 O LCD é fabricado com tecnologia de alta precisão. Apesar do nível de pixels em funcionamento ser de 99,99% ou superior, deve-se considerar que menos de 0,01% pode ou não iluminar de forma incorreta.

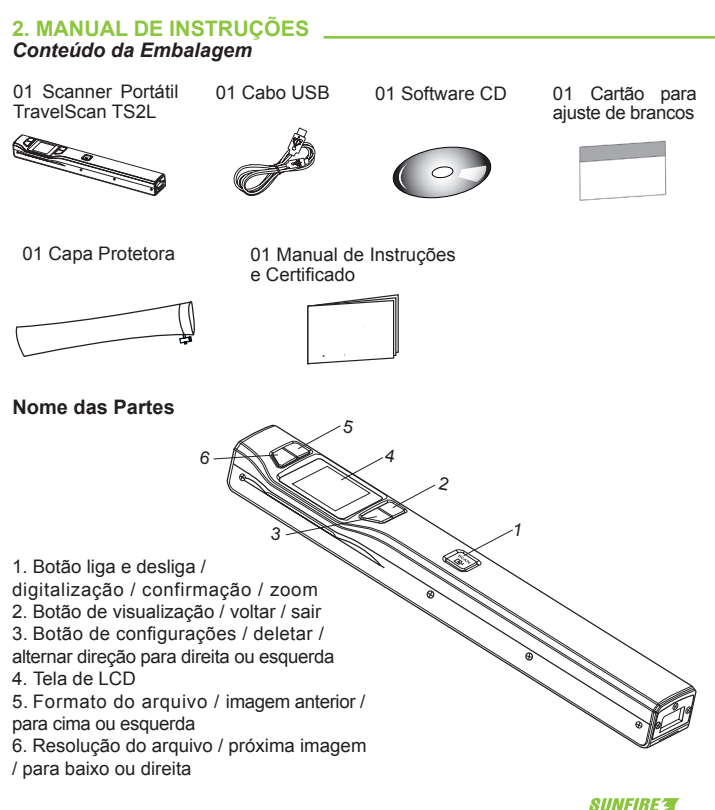

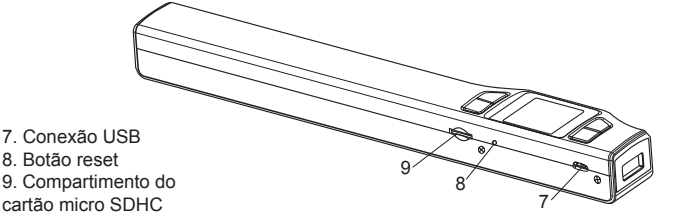

#### Ícones do monitor LCD

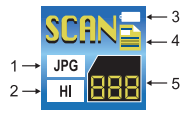

- Indicador do tipo de arquivo JPG / PDF\_Letter / PDF\_A4
- Indicador de resolução HI (Alta) : 1050dpi MI (Média): 600dpi LO (Baixa): 300dpi

#### Recarregando a Bateria

#### Carregando pelo Computador

- Carregue a bateria interna antes de utilizar o seu scanner.

1. Conecte o plugue maior do cabo USB (fornecido) em uma porta USB de seu computador;

2. A outra extremidade do cabo USB deve ser conectada no Scanner;

3. Será mostrado no Display o progresso da recarga (aproximadamente 2,5 horas ou 150 minutos);

4. Quando a recarga estiver completa a indicação se apagará.

3. Indicador do nível de carga da Bateria

- Carga completa
- Meia carga

Baixo nível de carga

- Bateria descarregada
- Indicador de efeito Colorido Preto e Branco
- 5. Contador Mostra a quantidade de arquivos salvos no Cartão Micro SD

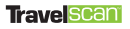

#### Utilizando o Scanner

Atenção: Inicialmente poderá ser necessário um pouco de prática. Leia atentamente as instruções e obtenha melhor desempenho do aparelho e qualidade nas digitalizações.

#### Inserindo e Retirando o Cartão Micro SD

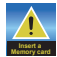

É necessária a utilização de um cartão Micro SD para que suas digitalizações sejam salvas.

1. Desligue o Scanner;

2. Insira o cartão **Micro SD** no conector (com os contatos dourados para cima) conforme figura abaixo;

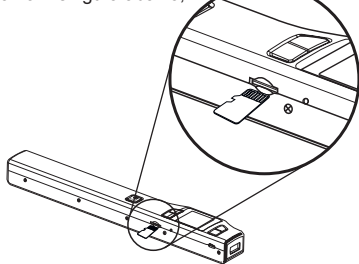

- 3. Deslize-o suavemente para dentro até ouvir o "clique" da trava;
- 4. Ligue novamente o Scanner;

5. Para retirá-lo, empurre-o para dentro até ouvir o "clique" da trava. Depois o deslize suavemente para fora do conector.

#### Notas:

 Não force a entrada do cartão. Certifique que o cartão está sendo inserido de forma correta. Usar excesso de força poderá causar danos no cartão e no Scanner.

 - É necessário formatar o cartão Micro SD sempre que inserir pela primeira vez ou caso tenha sido formatado em outros dispositivos. Exemplo: Computadores, Celulares e etc.

#### Ligando e Desligando o Scanner

1. Para ligar ou desligar mantenha o **botão** <sup>SGM</sup> ☐ pressionado por aproximadamente 3 segundos.

#### Notas:

 - Se o desligamento automático estiver configurado para "3 min", o Scanner será desligado caso permaneça sem interação.

 Quando o Scanner for ligado pela primeira vez, deverão ser ajustadas a Data, Hora e Linguagem.

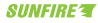

Nesse caso, para efetuar os ajustes:

- Pressione o botão E<sup>SCAN</sup> para avançar para a próxima opção de ajuste: ANO (Y), MÊS (M), DIA (D), HORA (H), MINUTO (M)
- 3. Se necessário pressione o botão 📄 para retornar à opção anterior.

 Quando ajuste do MINUTO for efetuado, pressione o botão <sup>SCAN</sup> para avançar para o ajuste da LINGUAGEM;

## Configurando

Configure seu Scanner antes de iniciar uma digitalização.

1. Com o Scanner ligado pressione o **botão 💢** para visualizar as opções;

2. Para sair pressione repetidamente o **botão 🗘** ou 🕨 até que a tela principal seja mostrada.

#### Tipo de Arquivo (JPG / PDF)

- 1. Pressione o **botão 💢** para entrar nas configurações;
- 2. Selecione a opção JPG / PDF;
- 3. Pressione o **botão** <sup>SCAN</sup> para entrar;
- 4. Pressione o botão para cima ou para baixo para escolher entre os formatos:
  - JPG
  - PDF\_A4\*
  - PDF\_Letter\*\*

5. Pressione o **botão**  $\stackrel{\text{scan}}{\square}$  para confirmar e então pressione o **botão 🔅** ou para retornar à tela principal.

\* A4 é o padrão de folha mais comum. Selecione este formato para posicionar a digitalização de acordo com o tamanho desta folha.

\*\* Letter (carta). Selecione este formato para posicionar a digitalização de acordo com o tamanho deste tipo de folha.

**Nota:** As digitalizações nos formatos PDF podem ter o tamanho levemente reduzido devido às bordas que são criadas automaticamente pelo sistema.

★ Também é possível escolher de forma rápida o formato desejado, pressionando brevemente o botão Jecept na tela principal.

#### Resolução (Quality)

- 1. Pressione o **botão 💢** para entrar nas configurações;
- 2. Pressione o botão para baixo até a opção Quality;
- 3. Pressione o **botão** E para entrar;
- 4. Pressione o botão para cima ou para baixo para escolher entre as

#### Trave SCan

resoluções:

- Baixa (LO): 300dpi
- Média (MI): 600dpi
- Alta (HI): 1050dpi

5. Pressione o **botão** a para confirmar e então pressione o **botão 🔅** ou 🗩 para retornar à tela principal.

★ Também é possível escolher de forma rápida a resolução desejada, pressionando brevemente o botão \_\_\_\_ na tela principal.

#### Cor (Color)

- 1. Pressione o **botão 🛱** para entrar nas configurações;
- 2. Pressione o botão para baixo até a opção Color;
- 3. Pressione o **botão** <sup>scan</sup> para entrar;
- 4. Pressione o botão para cima ou para baixo para escolher entre as opções:
  - Colorido (Color)
  - Preto e Branco (Mono)

5. Pressione o **botão** ⊕ para confirmar e então pressione o **botão ⇔** ou ● para retornar à tela principal.

#### Linguagem (Language)

- 1. Pressione o botão 💭 para entrar nas configurações;
- 2. Pressione o botão para baixo até a opção Language;
- 3. Pressione o **botão** <sup>scan</sup> para entrar;
- 4. Pressione o botão para cima ou para baixo para escolher entre as opções:
  - Inglês (English)
  - Espanhol (Spanish / Spañol)
  - Francês (French / Français)
  - Alemão (German / Deutsch)
  - Italiano (Italiano / Italian)
  - Holandês (Nederlands / Dutch)
  - Russo (Русский / Russian)
  - Japonês (日本語 /Japanese)
  - Chinês Tradicional (繁體中文 / T. Chinese)
  - Chinês Simplificado (简体中文 / S.Chinese)

5. Pressione o **botão** 🛱 para confirmar e então pressione o **botão 🔅** ou 🖭 area retornar à tela principal.

#### Data e Hora (Date / Time)

- 1. Pressione o botão 💭 para entrar nas configurações;
- 2. Pressione o botão para baixo até a opção Date / Time;
- 3. Pressione o **botão** E para entrar;
- 4. Pressione o botão para cima ou para baixo para ajustar o ano;
- 5. Pressione o **botão** E<sup>xan</sup> para avançar ao próximo ajuste;

- 6. A sequência dos ajustes é:
  - **Ano** (Y)
  - Mês (M)
  - **Dia** (D)
  - Hora (H)
  - Minuto (M)

7. No ajuste do minuto, pressione o **botão** para confirmar e então pressione o **botão ‡** ou 🕒 para retornar à tela principal.

#### Pré-Visualização (Inst. Preview)

- 1. Pressione o **botão 🍄** para entrar nas configurações;
- 2. Pressione o botão para baixo até a opção Inst. Preview;
- 3. Pressione o **botão** E para entrar;
- 4. Pressione o botão para cima ou para baixo para escolher entre as opções:
  - Ligado (On): Para não mostrar por alguns segundos a imagem digitalizada.
  - Desligado (Off): Para mostrar por alguns segundos a imagem digitalizada.

5. Pressione o **botão** <sup>56M</sup> para confirmar e então pressione o **botão ☆** ou Para retornar à tela principal.

#### Desligamento Automático (Auto Off)

- 1. Pressione o **botão 🛱** para entrar nas configurações;
- 2. Pressione o botão para baixo até a opção Auto Off;
- Pressione o botão <sup>SCAN</sup> para entrar;
- 4. Pressione o botão para cima ou para baixo para escolher entre as opções:
  - Desligado (Off)
  - 3 minutos (3 Min)

5. Pressione o **botão** 🛱 para confirmar e então pressione o **botão 🔅** ou 🗩 para retornar à tela principal.

#### Deletar Todas (Delete All)

- 1. Pressione o **botão 🍄** para entrar nas configurações;
- 2. Pressione o botão para baixo até a opção Delete All;
- Pressione o botão <sup>scan</sup> para entrar;
- 4. Pressione o botão para cima ou para baixo para escolher entre as opções:
  - Não (No): Para cancelar.
  - Sim (Yes): Apagar todas as digitalizações.

5. Pressione o **botão** Para confirmar e então pressione repetidamente o **botão** 

#### Formatar (Format)

Nota: Antes de realizar a formatação faça um backup dos arquivos importantes, pois todo conteúdo do cartão micro SD/SDHC será excluído após a formatação.

#### **Travel<u>SCan</u>**

- 1. Pressione o **botão 🌣** para entrar nas configurações;
- 2. Pressione o botão para baixo até a opção Format;
- 3. Pressione o **botão** E para entrar;
- Pressione o botão para cima ou para baixo para escolher entre as opções:
   Não (No): Para cancelar.
  - Sim (Yes): Para formatar o cartão micro SD/SDHC.
- 5. Pressione o **botão** para entrar. Será exibida uma tela de confirmação;
- 6. Pressione o botão para cima ou para baixo para escolher entre as opções:
  - Não (No): Para cancelar.
  - Sim (Yes): Para confirmar a formatação do cartão micro SD/SDHC.

## Versão (Device Info)

- 1. Pressione o botão 🛱 para entrar nas configurações;
- 2. Pressione o botão para baixo até a opção Device Info;
- 3. Pressione o **botão** E para entrar;
- 4. A versão do Software será exibida;
- 5. Pressione repetidamente o **botão 🔅** ou 🕒 para retornar à tela principal.

## Digitalizando um Documento

1. Mantenha pressionado o **botão** <sup>SGM</sup> ₽ por aproximadamente 3 segundos para ligar o Scanner;

2. Coloque o documento a ser digitalizado em uma superfície lisa e plana;

 Segure firmemente o documento com uma das mãos e alinhe o Scanner respeitando a área limite de digitalização, sinalizada pelas setas na lateral do aparelho (largura de uma folha A4);

4. Pressione o **botão** somente uma vez para iniciar a digitalização;

 Deslize lentamente o Scanner sobre o documento mantendo sua mão firme e estável durante o processo de digitalização;

 Pressione o botão E<sup>N</sup> novamente para finalizar a digitalização ou deixe o Scanner parado por aprox. 3 segundos.

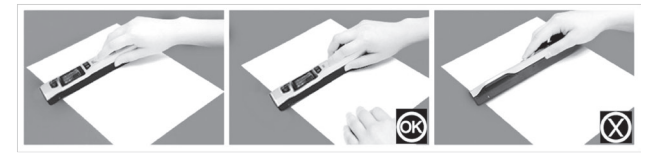

Atenção: O processo de digitalização deve ser feito de forma suave e uniforme. Não faça movimentos bruscos, não trema ou incline o Scanner, pois a qualidade da imagem será afetada caso esses cuidados não sejam tomados.

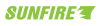

O processo de digitalização será iniciado somente guando houver o movimento do Scanner. Caso o botão scan for pressionado e o aparelho ficar parado por aprox. 3 segundos a digitalização será cancelada e nenhum arguivo será gerado.

Não passe o Scanner portátil por cima de espirais, clipes ou grampos. Além de afetar a qualidade da imagem esses obietos poderão causar danos ao aparelho. Iniciado o processo de digitalização, nunca mude o sentido do deslizamento. Caso contrário a imagem ficará invertida.

#### Velocidade de uma Digitalização

A velocidade de uma digitalização deve ser igual ou inferior da tabela abaixo:

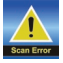

Caso não seja respeitada a velocidade, uma mensagem de erro será mostrada e a qualidade da digitalização poderá ser diretamente afetada.

Qualidade

Valasidada Máxima da

| Digitalização (Folha A4) |                          |             |            |            |
|--------------------------|--------------------------|-------------|------------|------------|
|                          |                          | Alta (HI)   | Média (MI) | Baixa (LO) |
| Efeito                   | Color<br>(colorido)      | 12 segundos | 8 segundos | 3 segundos |
|                          | Mono (Preto e<br>Branco) | 10 segundos | 6 segundos | 2 segundos |

#### Visualizando a Digitalização na Tela do Scanner

Lique o Scanner;

2. Pressione o **botão** para visualizar a última digitalização;

3. Pressione o botão para cima ou para baixo para avançar ou retroceder às digitalizações salvas no cartão micro SD/SDHC

4. Pressione o **botão** R para aplicar o zoom durante a visualização. É possível aumentar a imagem em 4x ou 8x;

5. Pressione os botões de direções de direções para explorar a digitalização na vertical:

6. Pressione o **botão 💢** para alternar o sentido da exploração;

7. Pressione os botões de direções Argente ou regionar a digitalização na horizontal.

8. Pressione o **botão** para cancelar o modo **Zoom** e novamente este botão para sair do modo visualização.

#### Apagar uma Digitalização (Delete)

- 1. Pressione o **botão** para visualizar a digitalização a ser apagada;
- 2. Pressione o botão 📅 para entrar nesta opção;
- Pressione o botão para cima ou para baixo para escolher entre as opções:

#### Trave SCan

- Não (No): Para cancelar.
- Sim (Yes): Apagar a digitalização.

5. Pressione o **botão** Para confirmar e então pressione repetidamente o **botão** 

#### Calibração do Balanço de Brancos

Essa função corrigirá as possíveis variações de cores que poderão surgir ao longo do tempo.

A calibração do Balanço de Brancos deve ser feita apenas quando for necessária.

1. Limpe a superficie da lente do Scanner com um pano seco e macio;

3. Mantenha pressionado o **botão** e em seguida pressione uma vez o **botão** <sup>5620</sup>/<sub>2</sub>. Solte os botões para entrar no modo de calibração;

- A mensagem "1. Calibration starts. Do not move the device!" aparecerá na tela.

4. Não mova o Scanner até que a mensagem "2. Scan the calibration sheet!" apareça na tela.

5. Deslize lentamente o Scanner sobre a folha branca (deslize o Scanner para trás se necessário);

6. A calibração estará completa quando a mensagem "3. Calibration completed!" aparecer na tela. Pressione qualquer botão para desligar o Scanner.

**Atenção:** Certifique-se que a bateria esteja completamente carregada. Se o processo for interrompido, o Scanner poderá ficar inoperante por alguns minutos. Aguarde aprox. 10 minutos e refaça a calibração.

#### Função Reset

O botão Reset deve ser ativado com um objeto de metal fino para voltar às configurações de fábrica.

Atenção: Ao pressionar o botão reset , os ajustes de data / hora e outras configurações serão perdidas.

#### Conectando com o Computador

Visualize as imagens digitalizadas através do monitor do computador.

1. Mantenha pressionado o **botão** E para ligar o Scanner;

2. Conecte uma ponta do cabo (fornecido) na porta USB do computador e a outra no Scanner;

- Observe que na tela do LCD aparecerá o símbolo 🕙 que confirma a conexão;

3. Quando conectar pela primeira vez em um computador, o driver será instalado

SUNFIRE T

automaticamente (Plug and Play);

4. Um disco removível referente ao Scanner será criado;

5. No computador vá até "Meu Computador" e clique duas vezes com o botão esquerdo do mouse sobre o Disco Removível que foi criado\*;

6. As digitalizações poderão ser encontradas a partir do diretório:

Computador Disco Removível (a:)\* DCIM DIA

\* A letra referente à unidade do disco removível pode variar de computador e de acordo com a quantidade de dispositivos conectados nele.

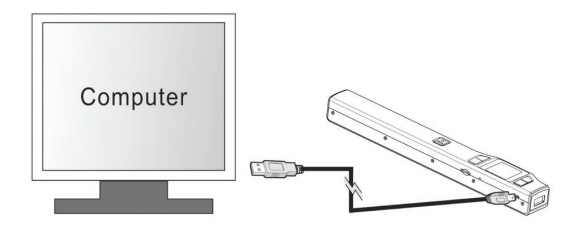

Atenção: O cabo USB (fornecido) deve ser totalmente inserido no computador e no aparelho. Ainda que tenha mostrado no LCD o símbolo de conexão, o cabo USB deve ser inserido por inteiro. Caso contrário o disco removível não será criado e não será possível a visualização das digitalizações no computador.

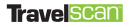

## 3. ESPECIFICAÇÕES TÉCNICAS

Sensor de Imagem de Contato A4 Colorido

Velocidade Máxima de Digitalização (Folha A4):

| Resolução Alta        |             |
|-----------------------|-------------|
| Color (Colorido)      | 12 segundos |
| Mono (Preto e Branco) | 10 segundos |
| Resolução Média       |             |
| Color (Colorido)      | 8 segundos  |
| Mono (Preto e Branco) | 6 segundos  |
| Resolução Baixa       |             |
| Color (Colorido)      | 3 segundos  |
| Mono (Preto e Branco) | 2 segundos  |
| Mono (Preto e Branco) | 2 segundos  |

Largura da área de digitalização: 216 mm;

Capacidade (Usando cartão Micro SD de 1GB e arquivos digitalizados em tamanho PDF-Letter. A quantidade de arquivos pode variar dependendo do texto e imagens contidas no documento)

 1050 dpi Colorido:
 140 Digitalizações (Min.)

 1050 dpi Mono:
 150 Digitalizações (Min.)

 600 dpi Colorido:
 550 Digitalizações (Min.)

 600 dpi Mono:
 600 Digitalizações (Min.)

 300 dpi Colorido:
 1580 Digitalizações (Min.)

 300 dpi Colorido:
 1600 Digitalizações (Min.)

 300 dpi Mono:
 1600 Digitalizações (Min.)

| Formato do arquivo                                   | JPEG / PDF                                                           |
|------------------------------------------------------|----------------------------------------------------------------------|
| LCD:                                                 | TFT 1.44"                                                            |
| Deslig. Automático:                                  | 3 Min. e Desl                                                        |
| Porta USB:                                           | USB 2.0 Alta velocidade                                              |
| Memória Externa: Cart                                | ão Micro SD/SDHC até 32GB                                            |
| Alimentação:                                         | Bateria interna de<br>Polímero de Litio                              |
| Comprimento da áre<br>1050dpi:<br>600dpi:<br>300dpi: | ea de digitalização:<br>127 cm (Max)<br>152 cm (Max)<br>317 cm (Max) |

## 4. REQUISITOS MÍNIMOS DO SISTEMA

| Sistema Operacional:<br>Windows 8 / 7 / Vista / XP | CPU:       | Pentium III ou superior |
|----------------------------------------------------|------------|-------------------------|
|                                                    | RAM:       | 256MB                   |
| Conexão plug and play                              | Interface: | USB                     |

\* Especificações técnicas e estéticas estão sujeitas a alterações sem prévio aviso.

Nota: As informações acima estão relacionadas apenas ao produto principal. Os aplicativos contidos no CD são compatíveis apenas com os sistemas Windows 8, 7, Vista e XP.

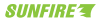

# 5. POSSÍVEIS PROBLEMAS E SOLUÇÕES

| Sintomas                                                               | Causas                                                                                                    | Possíveis soluções                                                                                                    |
|------------------------------------------------------------------------|----------------------------------------------------------------------------------------------------|----------------------------------------------------------------------------------------------------|
| O Scanner não está<br>ligando                                          | <ol> <li>A bateria interna está<br/>descarregada</li> <li>O processo de calibração<br/>do balanço de Brancos foi<br/>interrompido</li> </ol>                                                                    | <ol> <li>Recarregue a bateria</li> <li>Aguarde aprox. 10 min. e repita o<br/>processo de calibração.</li> </ol>                                                                                                    |
| As digitalizações não<br>estão sendo salvas                            | <ol> <li>O cartão Micro SD não foi<br/>inserido</li> <li>A memória do cartão está<br/>cheia</li> <li>O cartão Micro SD foi formatado<br/>em outro dispositivo</li> </ol>                                        | <ol> <li>Insira o cartão micro SD</li> <li>Faça um backup das imagens e<br/>apague os arquivos mais antigos para<br/>liberar espaço</li> <li>Formate o cartão Micro SD no<br/>próprio Scanner (conforme manual de<br/>instruções)</li> </ol>                                                |
| O computador não<br>está reconhecendo<br>o Scanner quando<br>conectado | 1. Falha na conexão<br>2. O cabo USB não foi<br>devidamente conectado                                                                                                    | 1. O cabo não está conectado no<br>computador<br>2. Insira totalmente o cabo USB no<br>computador e no Scanner<br>3. Conecte o cabo em outra porta USB e<br>reinicie o computador                                                                                                    |
| Mostra a mensagem<br>" Scan Error"                                     | A digitalização está sendo feita de<br>forma rápida                                                                                                    | Não ultrapasse a velocidade máxima de<br>digitalização, conforme tabela                                                                                                    |
| Imagens borradas                                                       | <ol> <li>A lente do Scanner está suja</li> <li>Não está sendo posicionado<br/>rente ao papel.</li> <li>O movimento de digitalização<br/>foi mal realizado</li> <li>Imagens com variação de<br/>cores</li> </ol> | <ol> <li>Faça a limpeza da lente com pano<br/>seco e macio</li> <li>Posicione o Scanner rente ao<br/>documento</li> <li>Faça o movimento de digitalização<br/>de forma uniforme e segurando com<br/>firmeza</li> <li>Faça a Calibração do Balanço de<br/>Brancos conforme manual</li> </ol> |
| Imagens escuras /<br>Linhas Pretas ou<br>Brancas na vertical           | 1. A lente do Scanner está suja<br>2. O Scanner está descalibrado                                                                                                    | <ol> <li>Faça a limpeza da lente com pano<br/>seco e macio</li> <li>Faça a Calibração do Balanço de<br/>Brancos conforme manual</li> </ol>                                                                                                    |
| Imagem Invertida                                                       | <ol> <li>Mudança no sentido de<br/>deslizamento</li> <li>A digitalização está sendo feita<br/>de forma rápida</li> </ol>                                                                                        | 1. A Digitalização deve ser feita em um<br>único sentido<br>2. Não ultrapasse a velocidade máxima<br>de digitalização, conforme tabela                                                                                                    |

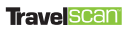

#### 6. SAC

Siga o tópico "Possíveis problemas e soluções" para corrigir eventuais problemas que possam surgir no aparelho. Caso persista, entre em contato com nosso SAC através do e-mail sac@bma.com.br, para mais informações vide certificado de garantia e então daremos o suporte necessário.

Antes de ligar para o SAC preencha os campos abaixo para agilizar o atendimento.

| C.P.F/C.N.P.J.:       |   |         |  |
|-----------------------|---|---------|--|
| Nome:                 |   |         |  |
|                       |   |         |  |
| E-mail:               |   |         |  |
| Endereço:             |   | Número: |  |
| Telefone Res.:        |   | CEP:    |  |
| Telefone Comercial:   | - |         |  |
| Celular:              |   |         |  |
| Marca:                |   |         |  |
| SUNFIRE               |   |         |  |
| Modelo:               |   |         |  |
| TravelScan TS2L       |   |         |  |
| Problema apresentado: |   |         |  |
| Data da Compra:       |   |         |  |
| / /                   |   |         |  |
| Valor da Compra:      |   |         |  |
| Número de Série:      |   | _       |  |
|                       |   |         |  |
| Ordem de Serviço:     |   |         |  |
| Cédino do Dostonomi   |   |         |  |
| Coalgo de Postagem:   |   | l       |  |
|                       |   |         |  |

\*Os campos em destaques serão fornecidos pelo SAC.

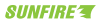

# \_\_\_\_\_ 7. ANOTAÇÕES

# SUNFIRE TravelScan TS2L

## Marcas Comerciais

As marcas citadas neste manual tais como WINDOWS, MAC, e SD/SDHC são de propriedade de suas respectivas empresas detentoras da tecnologia.

## SAC

Contate o nosso SAC para esclarecimentos de dúvidas sobre o produto ou onde encaminhá-lo para realização de reparos.

Caso não haja assistência técnica autorizada em sua cidade, o aparelho será encaminhado para análise na Assistência Técnica Central – São Paulo-SP. Neste caso, o SAC informará ao consumidor como ele deverá proceder para enviar seu aparelho a Assistência Técnica Central.

e-mail: sac@bma.com.br

Site: www.sunfire.com.br

Consultar os telefones e mais informações, no certificado de garantia.